### **User Manual**

# for Digital Aadhar & Selfie KYC for

## Online Renewal Pharmacist Registration System

### of

## **Chhattisgarh State Pharmacy Council**

Website: www.online.cspc.in

#### Renewal Registration Form Digital KYC [Aadhar & Selfie Verification with Face Match] for Pharmacist of Chhattisgarh State Pharmacy Council Help Desk

This user manual Aadhar Card and Selfie Photograph verification for users to fill the renewal registration form through the online pharmacist registration system. This user manual KYC step-by-step procedures for accessing and using the online Aadhar & Selfie Verification with Face Match Digital KYC system. Click Initiate KYC Button

| Chhattisgarh State Pha         | Chhattisgarh State Pharmacy Council |                |
|--------------------------------|-------------------------------------|----------------|
|                                | Apply For Renewal                   |                |
| Step 1<br>Personal Information | Complete Your KYC                   |                |
| Step 2<br>Qualification        | Payment Transaction                 |                |
| Step 3<br>Upload Documents     | Amount                              | Rs.6,077.00    |
| O Step 4<br>Fees & KYC         | Transaction ID                      | S2503270742QOI |
|                                | Transaction Date                    | 27-03-2025     |

Digital KYC is mandatory for the renewal of your pharmacist registration. Please initiate and complete your KYC to proceed with the application process.

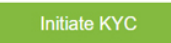

### Uploaded User Aadhar Card Clear Image in JPG format or PDF file (Both Front and Back Side Separately) Click Proceed Button

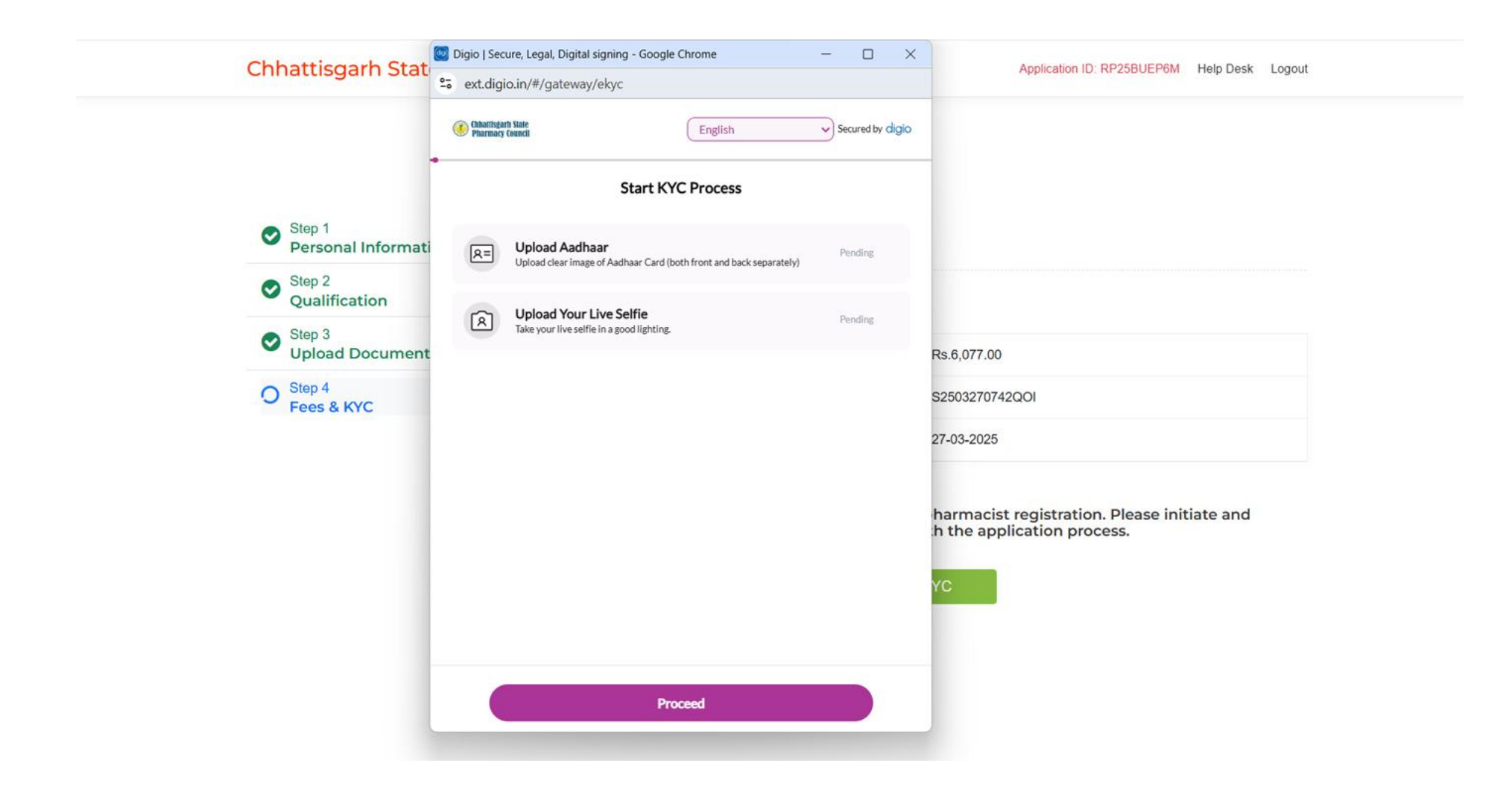

Brows and Uploaded User Aadhar Card Clear Image in JPG format or PDF file (Both Front and Back Side Separately)

| Chhattisgarh Stat                                                        | 2 Digio   Secure, Legal, Digital signing - Google Chrome — 🔲 🔀                                          | Application ID: RP25BUEP6M Help Desk Logout                               |
|--------------------------------------------------------------------------|----------------------------------------------------------------------------------------------------|---------------------------------------------------------------------------|
|                                                                          | ext.digio.in/#/gateway/ekyc      Othatifigant State     Planmag Guardi     English     Secured by digio | , ·                                                                       |
| Step 1                                                                   | Upload Aadhaar<br>Upload clear image of Aadhaar Card (both front and back separately)                   |                                                                           |
| <ul> <li>Personal Informati</li> <li>Step 2<br/>Qualification</li> </ul> | 2=                                                                                                    |                                                                           |
| Step 3<br>Upload Document                                                | Upload ID Card Front<br>JPG, PNG, PDF, Format are supported.                                            | Rs.6,077.00                                                               |
| O Step 4<br>Fees & KYC                                                   | Upload from files t                                                                                     | S2503270742QOI                                                            |
|                                                                          |                                                                                                    | 27-03-2025                                                                |
|                                                                          |                                                                                                    | harmacist registration. Please initiate and<br>h the application process. |
|                                                                          | Upload ID Card Back<br>JPG, PNG, PDF, Format are supported.                                             | ус                                                                        |
|                                                                          | Upload from files 🔔                                                                                     | *                                                                         |
|                                                                          | Confirm and Submit                                                                                      |                                                                           |
|                                                                          |                                                                                                    |                                                                           |

### Successfully Upload User Aadhar Card Clear Image in JPG format or PDF file (Both Front and Back Side Separately) Click Confirm and Submit Button

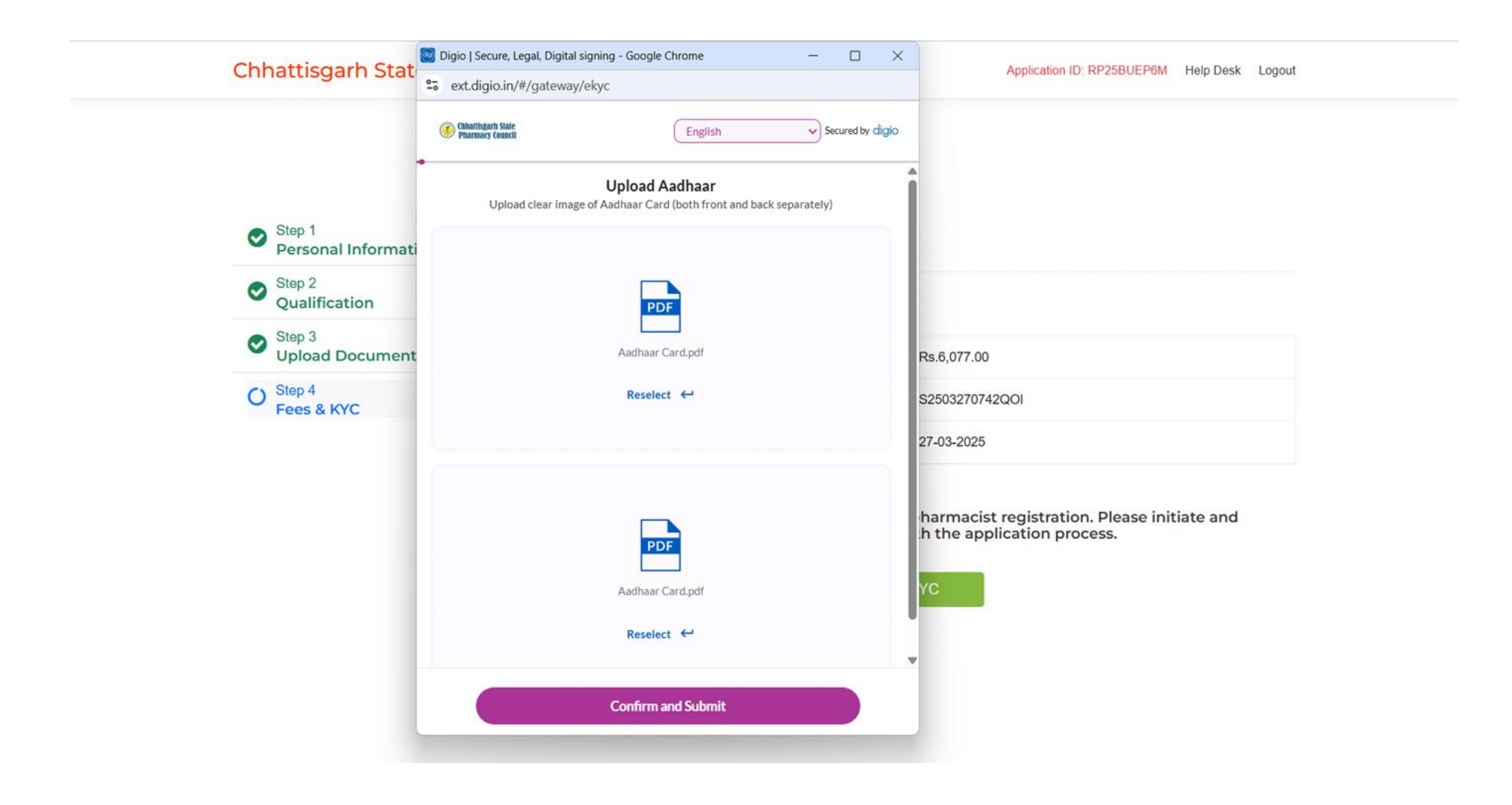

Selfie Verification with Face Match. Allow Access Your Camera Permission

| Chhattisgarh Stat                                                                                                    | Digio   Secure, Legal, Digital signing - Google Chrome                                                                                                    | - 🗆 X                                                                   | Application ID: RP25BUEP6M Help Des                                                                                            | ik Logout |
|----------------------------------------------------------------------------------------------------|----------------------------------------------------------------------------------------------------|-------------------------------------------------------------------------|----------------------------------------------------------------------------------------------------|-----------|
| <ul> <li>Step 1<br/>Personal Informati</li> <li>Step 2<br/>Qualification</li> <li>Step 3<br/>Upload Document</li> <li>Step 4<br/>Fees &amp; KYC</li> </ul> | ext.digio.in wants to × Use your cameras Allow while visiting the site Allow this time Never allow Accessing your cam Permission Requi • Please allow access to your | n Secured by digio<br>elfie<br>d lighting.<br>nera<br>red<br>our Camera | Rs.6,077.00<br>S2503270742QOI<br>27-03-2025<br>harmacist registration. Please initiate and<br>h the application process.<br>YC |           |

Upload User Live Selfie and Camera Selfie Verification with Face Match (Look Straight at The Camera, Please Remove Specs) Then Camera Detect Your Face

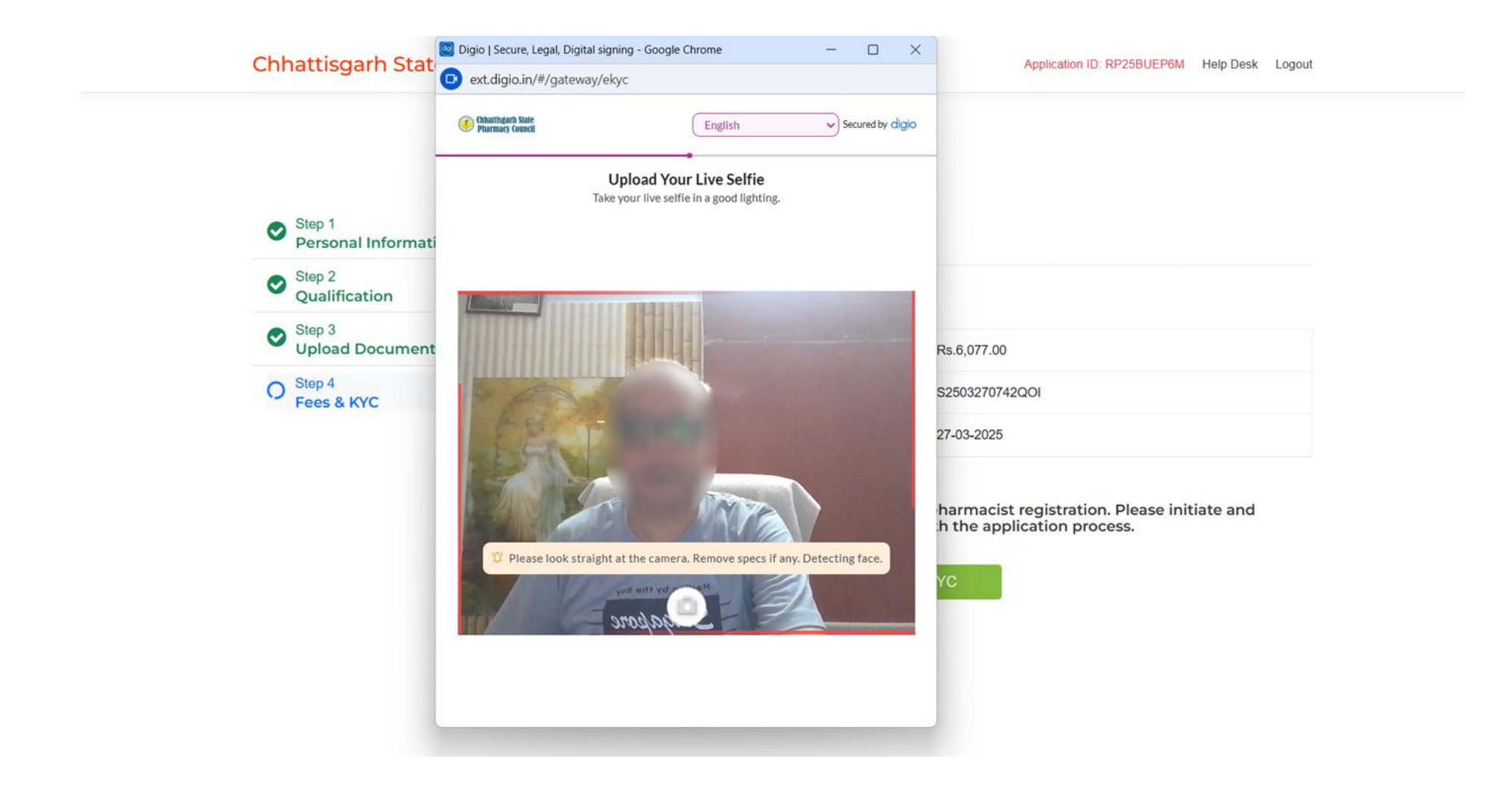

User Camera Selfie Verification with Face Match (Look Straight at The Camera, Please Remove Specs) Then Camera Detected Your Face and Active Tap Camera Button to Take Selfie Photo

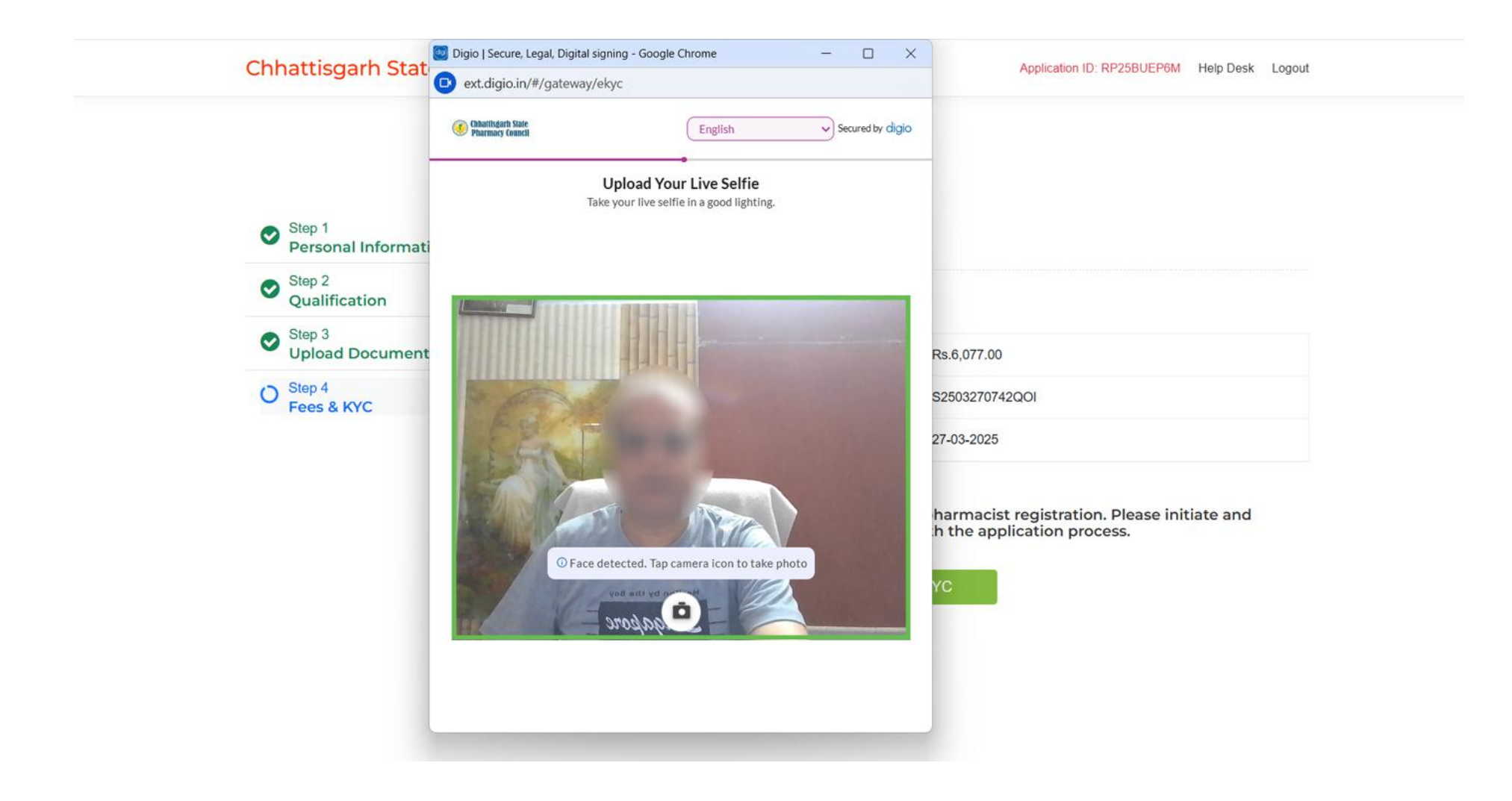

User Camera Selfie Verification with Face Match Then Camera Detected Your Face and Tap Camera Button to Take Selfie Photo Successfully and Click Submit Selfie Button

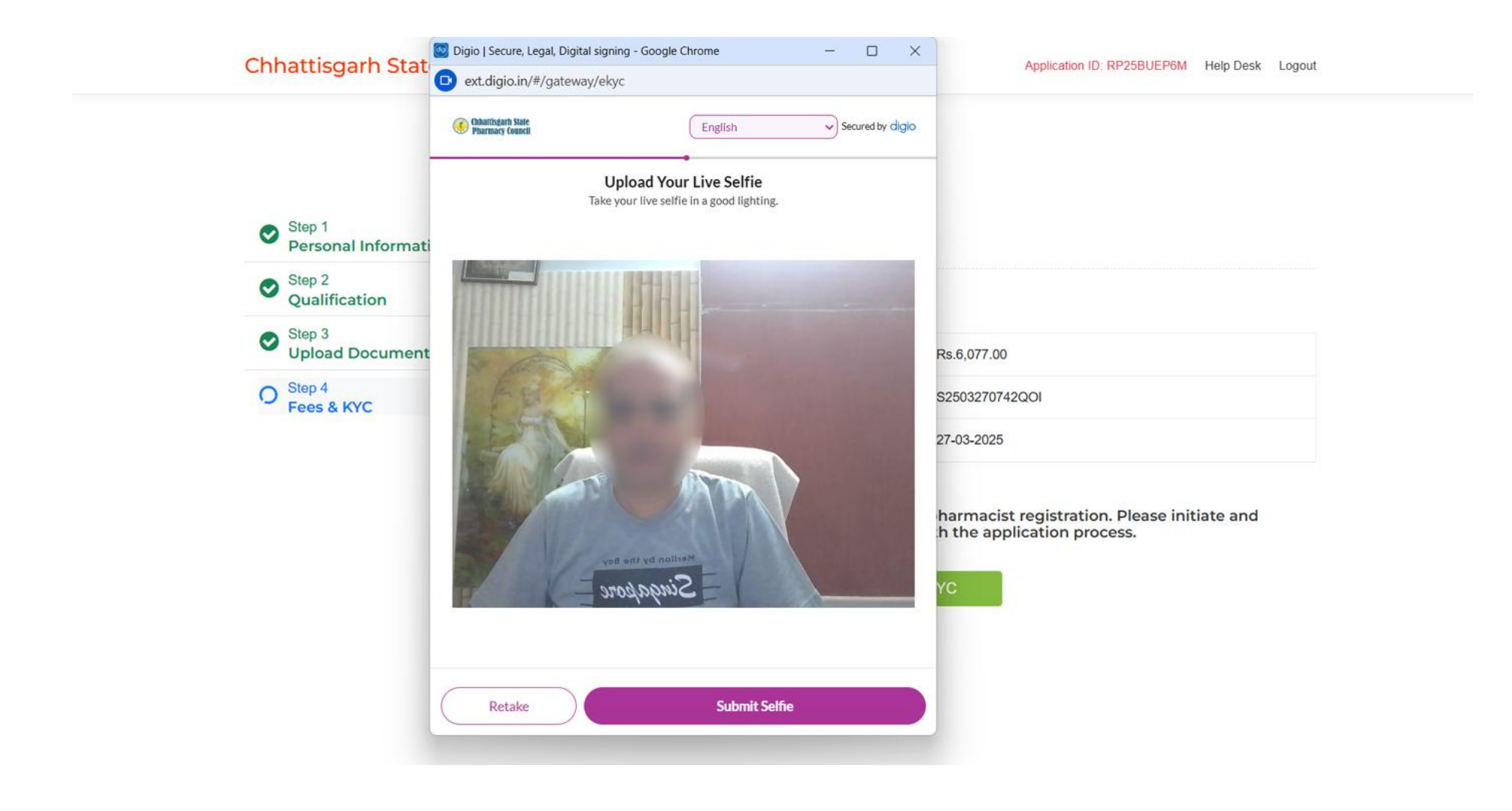

After successful Digital KYC [Aadhar & Selfie Verification with Face Match] Process, Applicant must confirm his/her online renewal application to be able to process for approval. After select declaration check box, click on SUBMIT button

Chhattisgarh State Pharmacy Council

Application ID: RP25BUEP6M Help Desk Logout

#### **Apply For Renewal**

| Step 1<br>Personal Information | Final Submit        |                |  |
|--------------------------------|---------------------|----------------|--|
| Step 2<br>Qualification        | Payment Transaction |                |  |
| Step 3<br>Upload Documents     | Amount              | Rs.6,077.00    |  |
| O Step 4<br>Fees & KYC         | Transaction ID      | S2503270742QOI |  |
|                                | Transaction Date    | 27-03-2025     |  |

#### DECLARATION

I hereby declare that all the academic mark sheets, documents & certificates which are uploaded online by me for renewal of my registration are the same as submitted by me on the time of first registration in the council. The information given is true to the best of knowledge & I shall be fully responsible, if submitted information found incorrect/false, the council's decision/penalty in this regard will be final & accepted.

Submit Application »

As shown in above picture STATUS is Complete Then Digital KYC Status is show Approval Pending and User have to click on Print Online Application Form and take a printout of the application form for his future reference. As applicant CONFIRM his/her application, renewal application status will be completed.

Chhattisgarh State Pharmacy Council

Application ID: RP25BUEP6M Help Desk Logout

#### **Renew Pharmacist Registration Submitted**

| Application ID  | RP25BUEP6M       | Application Status | Application Submitted  |
|-----------------|------------------|--------------------|------------------------|
| Registration No | 5752             | Payment Status     | Paid                   |
| Name            | Test Kumar Singh | KYC Status         | APPROVAL_PENDING       |
| Mobile          | 9827898278       | Email              | testkumar123@gmail.com |

Print Filled Application Form